## How to add a Security Key

Here's how to add a security key to your Microsoft account using a Yubi-key:

## Things you'll need:

- Your YubiKey
- A computer with a USB port
- Your Microsoft account login credentials

1. Go to the sign-in page: Open a web browser and visit <u>https://sso.sjeccd.edu</u>

2. Log in to your account: Sign in to your account using your email and password.

3. Access Security Settings: Navigate to the "Security Info" section in your account settings.

4. Add a new sign-in method: Look for the option labeled **"+ ADD SIGN-IN METHOD**" and click it. Then click **Next.** 

5. Choose Security Key: From the list of methods, select "Security key" and then click "Add."

6. Verify Your Identity: Microsoft might send a verification code to your phone or email. Enter the code and click "Verify" to confirm it's you.

7. **Connect your security key**: Choose "**USB device**" as the security key type.

8. Plug your YubiKey directly into a free USB port on your device.

9. **Complete YubiKey Setup**: Depending on your YubiKey model, you may need to press a button or touch a sensor on the key to complete the setup process. Click "Next" to proceed.

10. Set a PIN (Optional): Microsoft might recommend creating a strong PIN for your YubiKey. If prompted, create a PIN and click "Ok" to save it.

11. Finish the Setup: Click "Ok" on the final screen to finalize the process.

Congratulations! Your YubiKey is now registered as a security key for your Microsoft account.

## Using Your YubiKey to Login:

- From now on, when you log in to your Microsoft account, you might be prompted to choose between using your password or your YubiKey.
- Select the option to use your YubiKey.
- Insert your YubiKey into the USB port on your device.
- If you set a PIN in step 10, enter the PIN on your computer.
- Press the button or touch the sensor on your YubiKey (depending on your model).
- Once verified, you'll be granted access to your Microsoft account with the added protection of your YubiKey.